## Mr.mazing

www.artmazing-group.com

#### Cisco線上會議系統 Webex Meeting操作說明

#### 藝鳴國際視聽有限公司 漢宇口筆譯服務有限公司

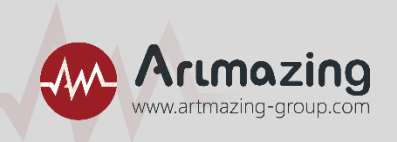

親愛的貴賓,您好: 感謝您參加「<mark>活動名稱</mark>」!

本次採用線上視訊會議方式進行,下方將提供線上會議系統操作說明, 請您依照步驟說明,進行操作,謝謝!

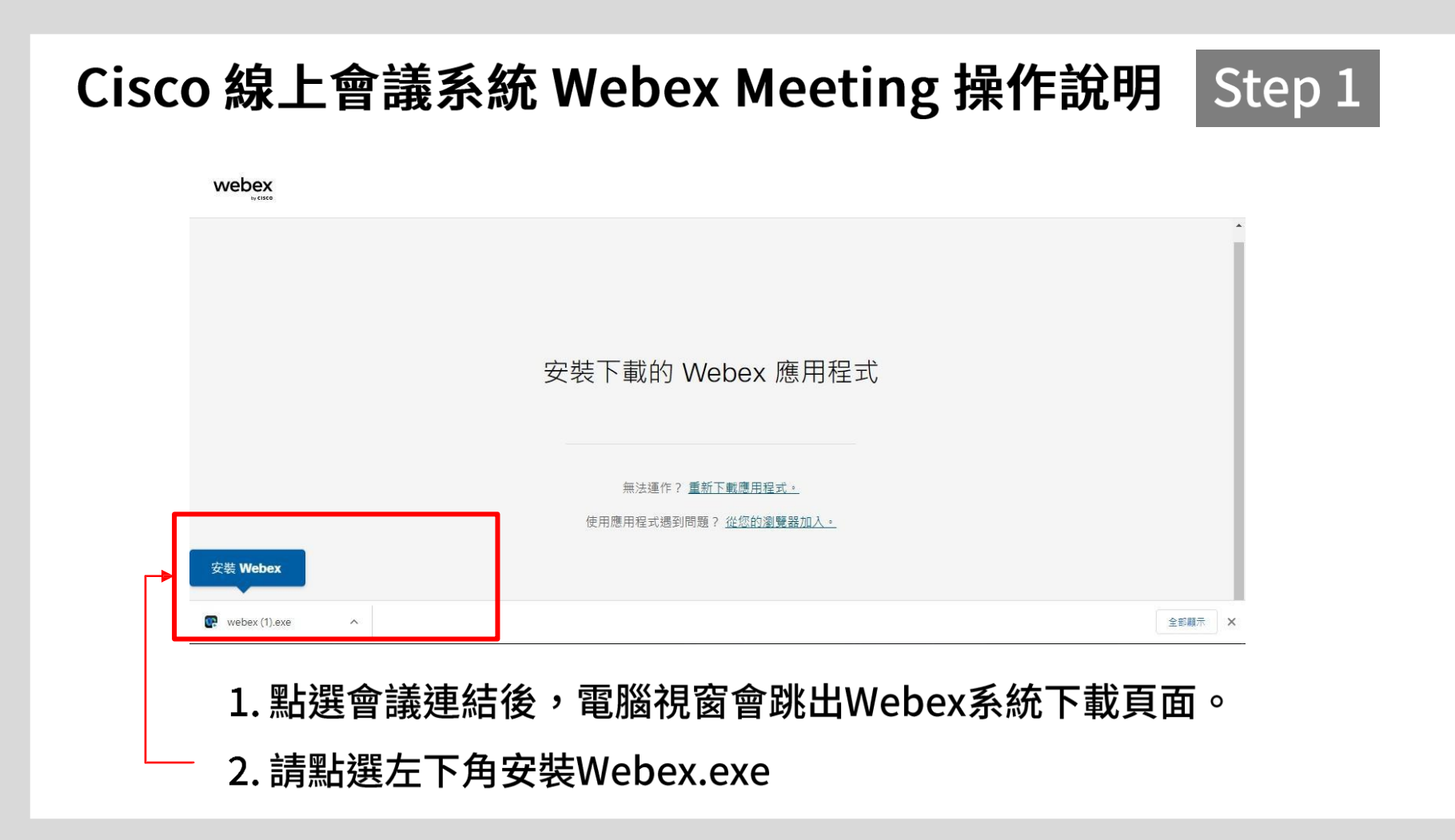

## Cisco 線上會議系統 Webex Meeting 操作說明 Step 2

webex

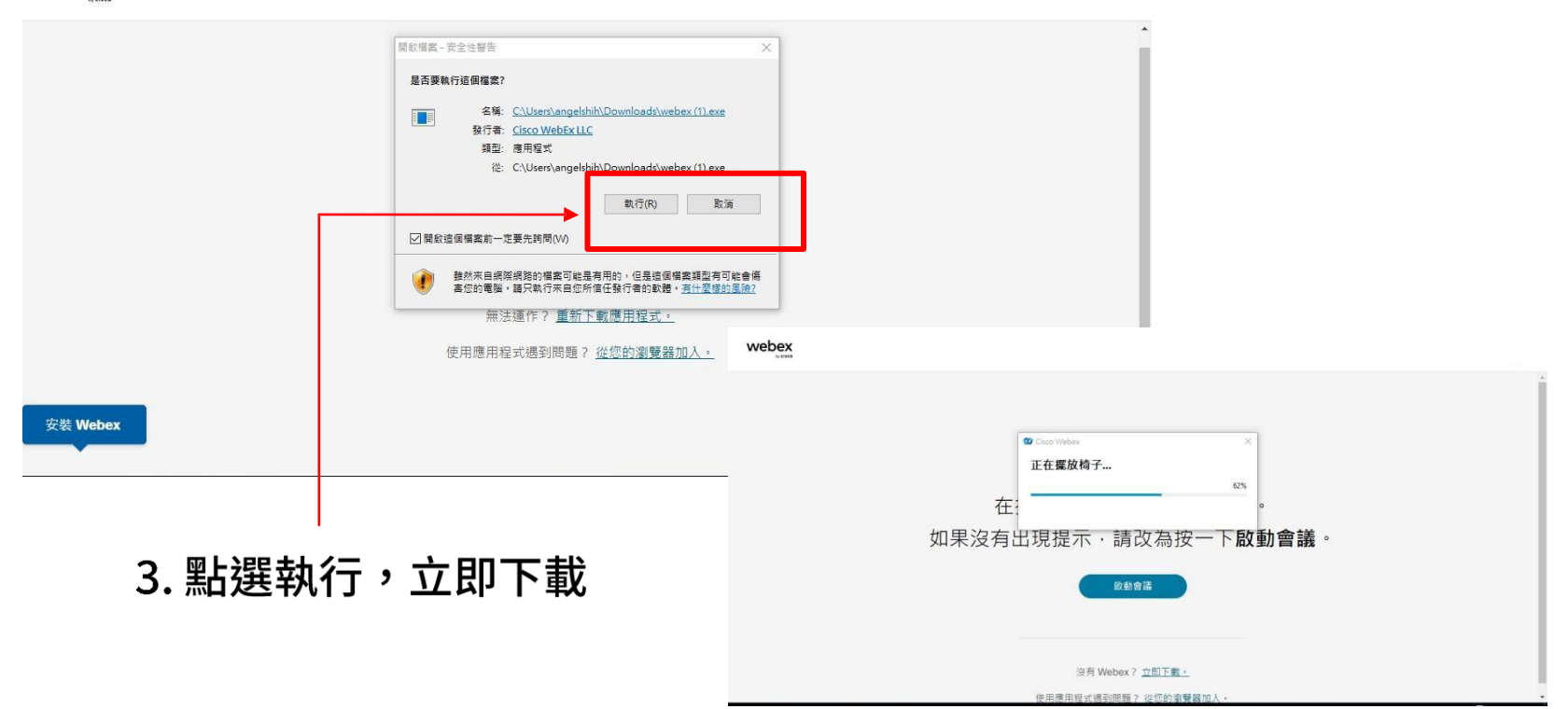

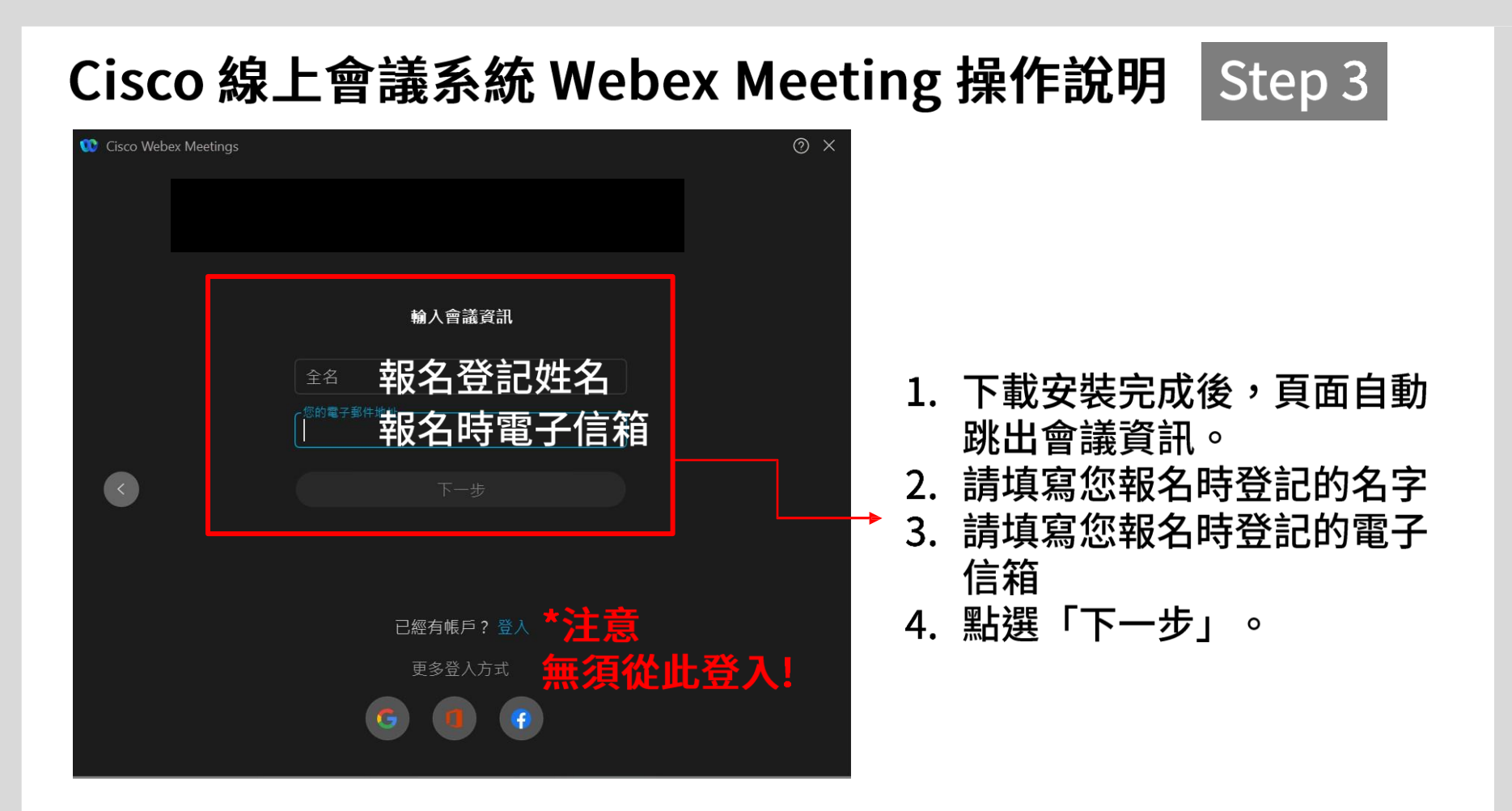

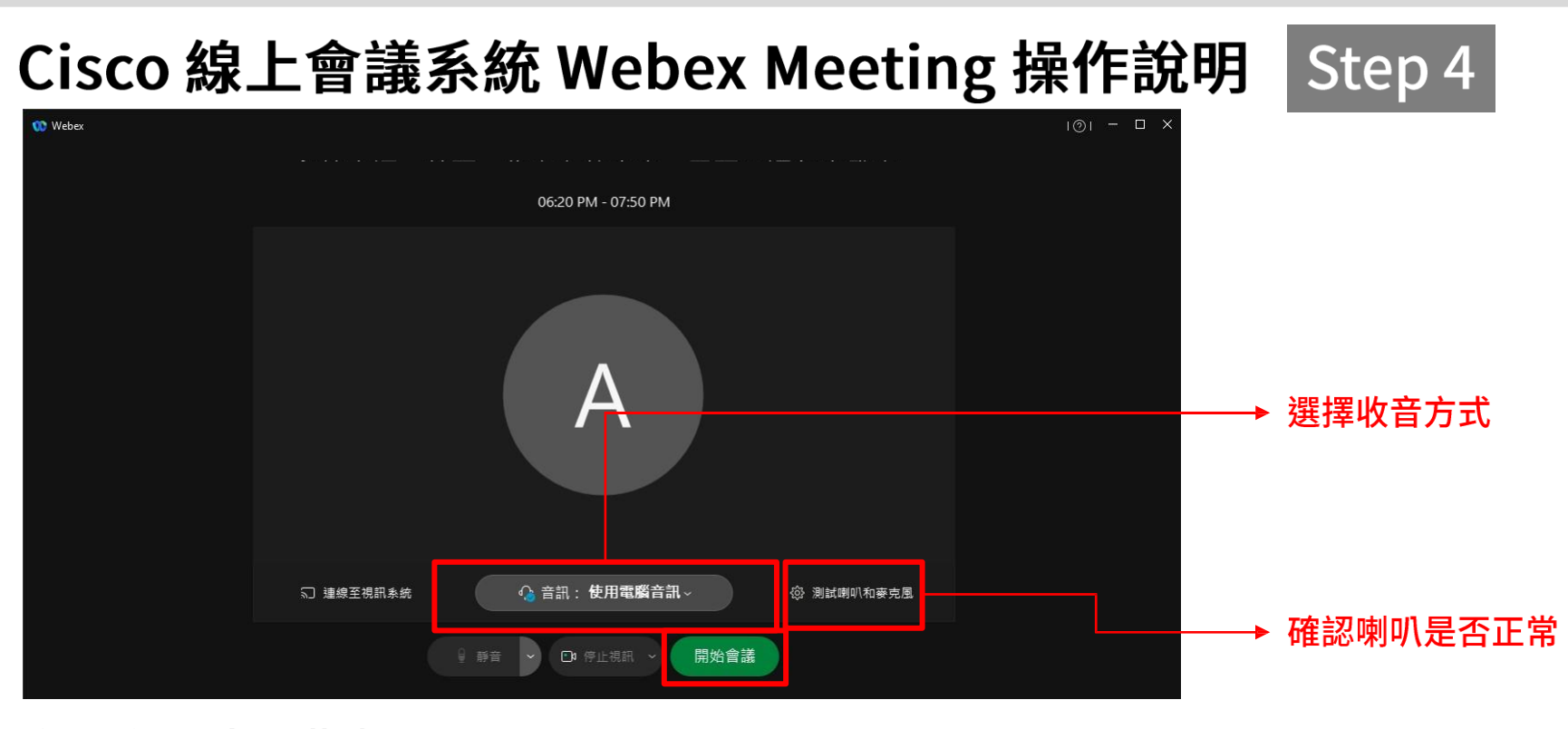

進入後,出現此畫面 可調整收音方式、測試喇叭並點選下方按鈕開始會議

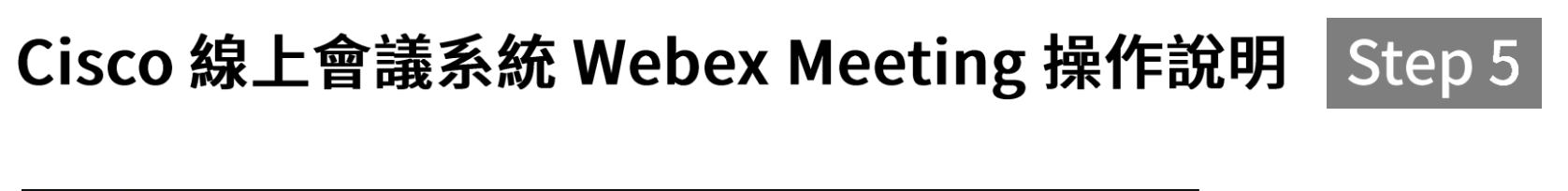

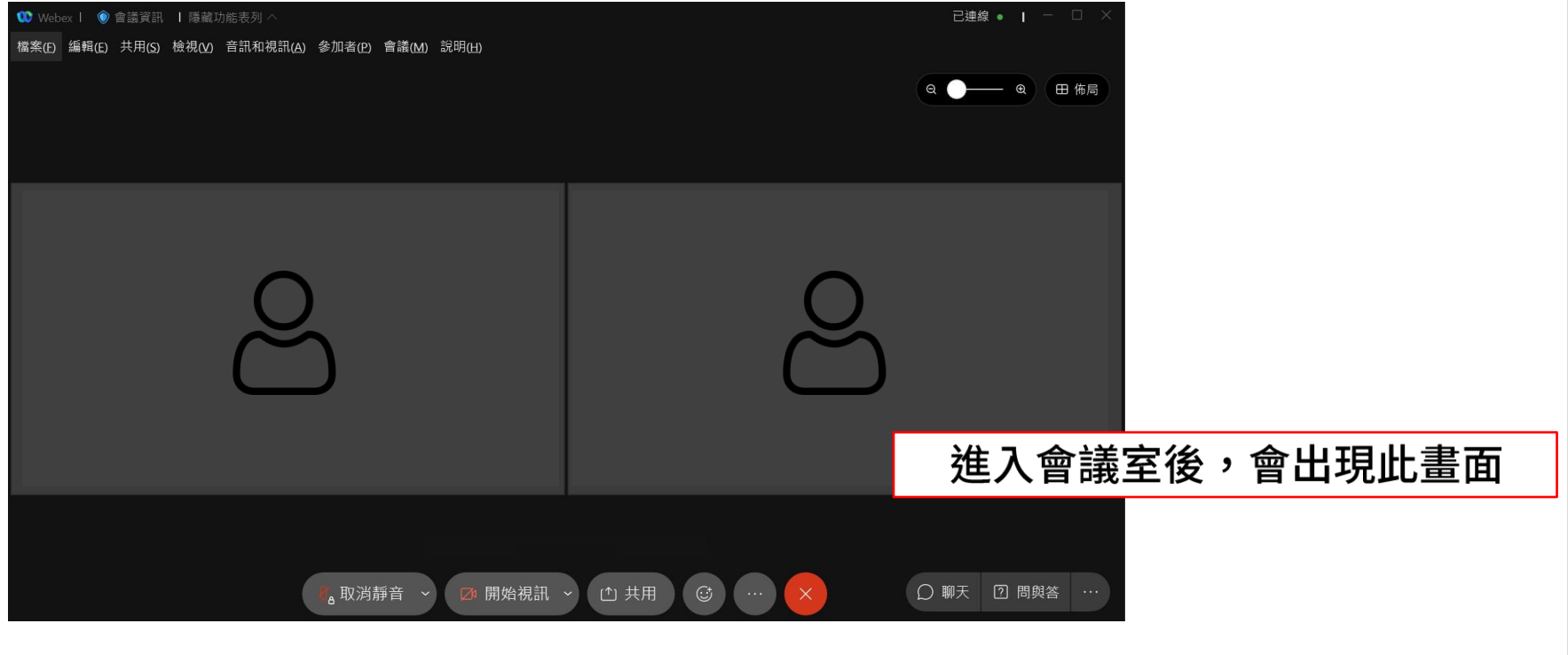

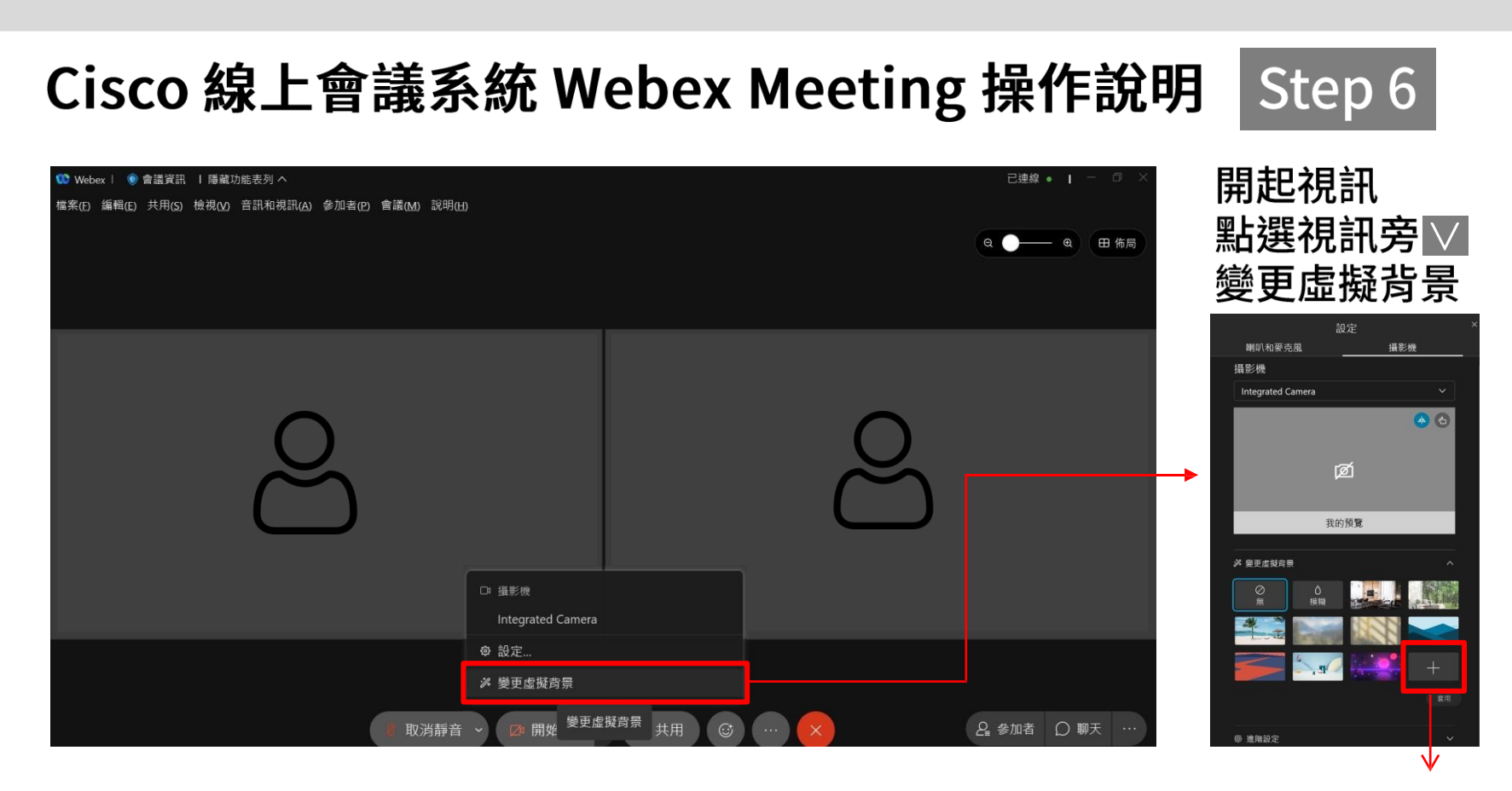

#### 點擊「+」選擇想使用的背景圖片

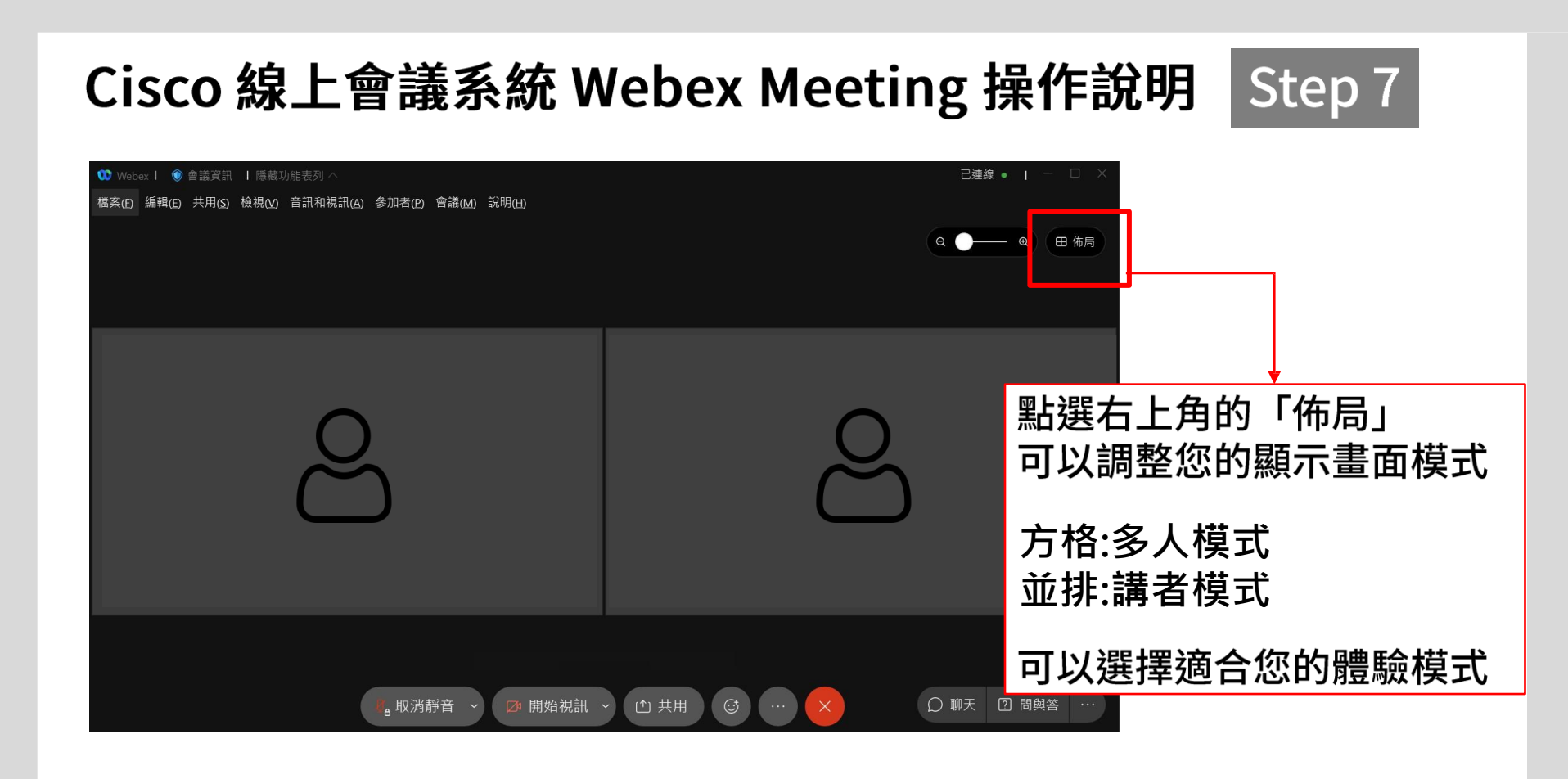

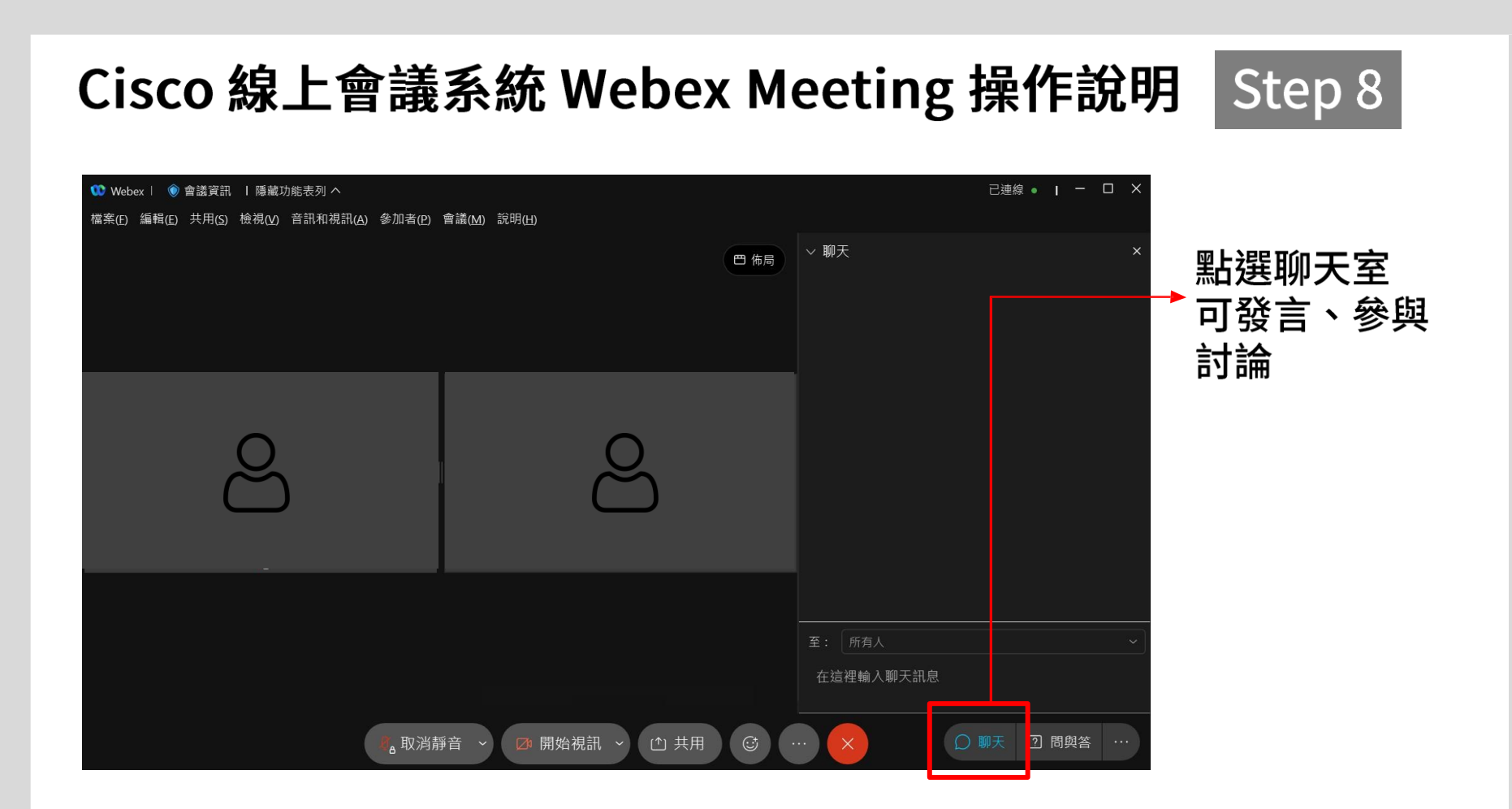

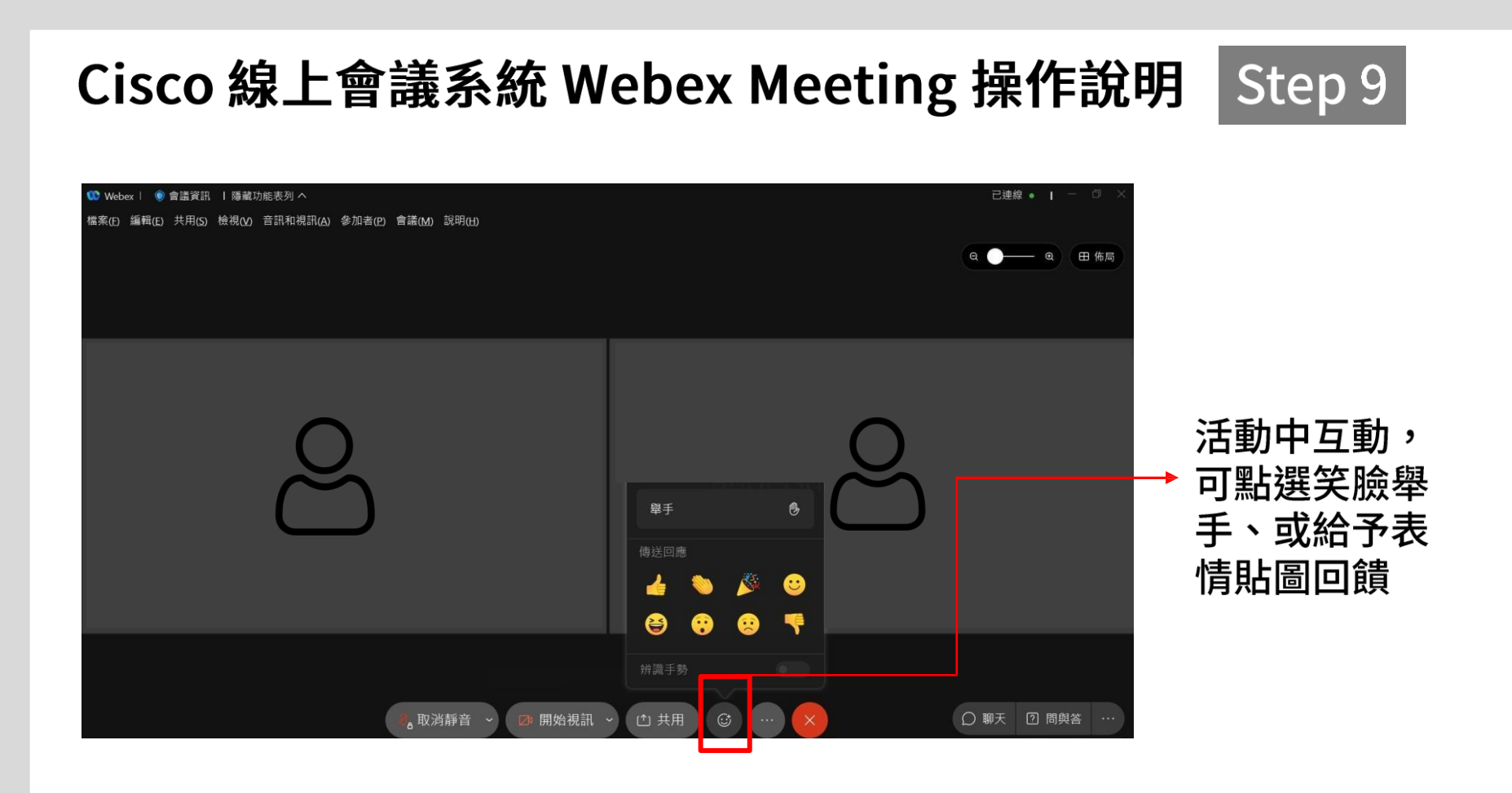

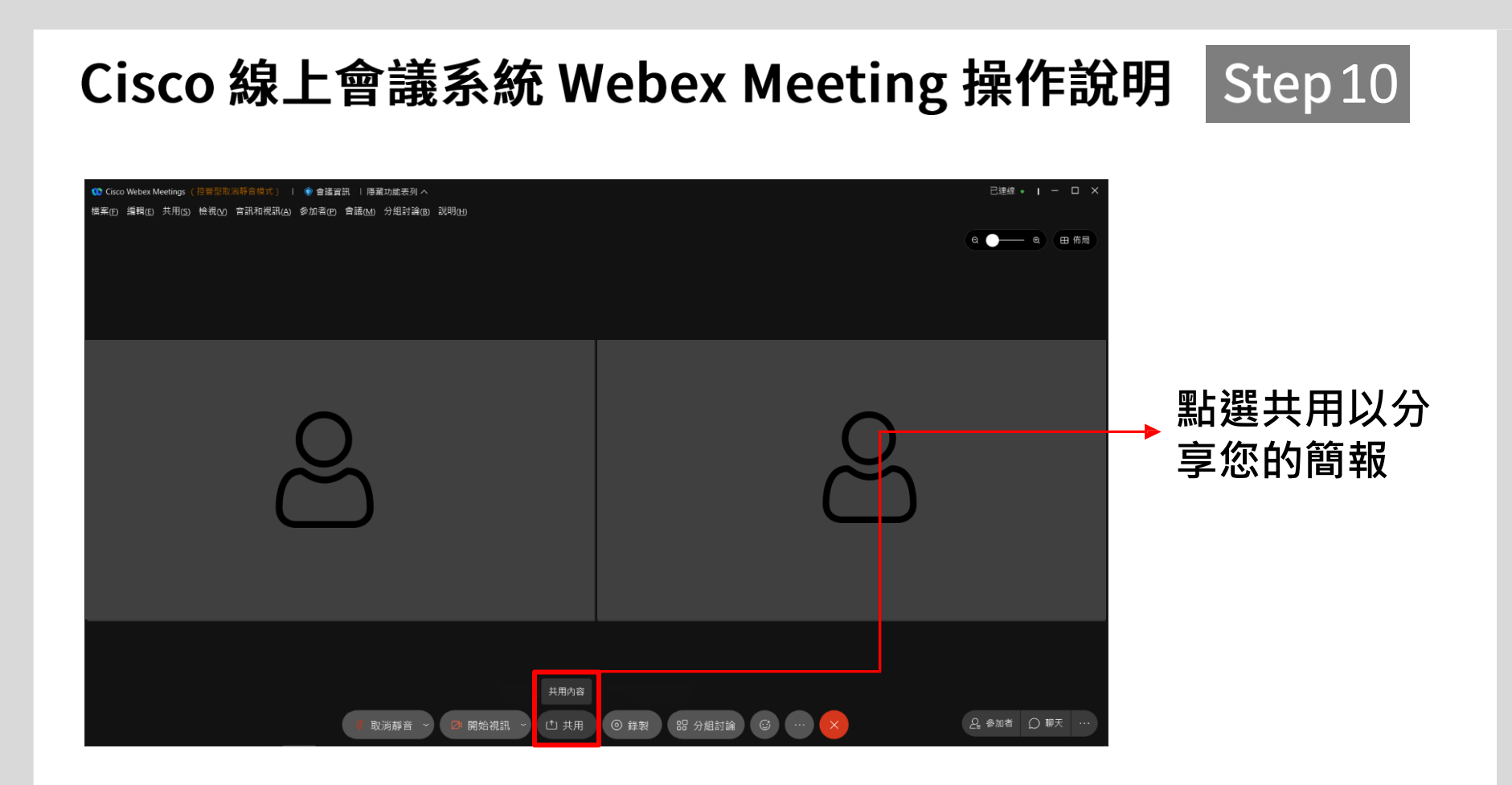

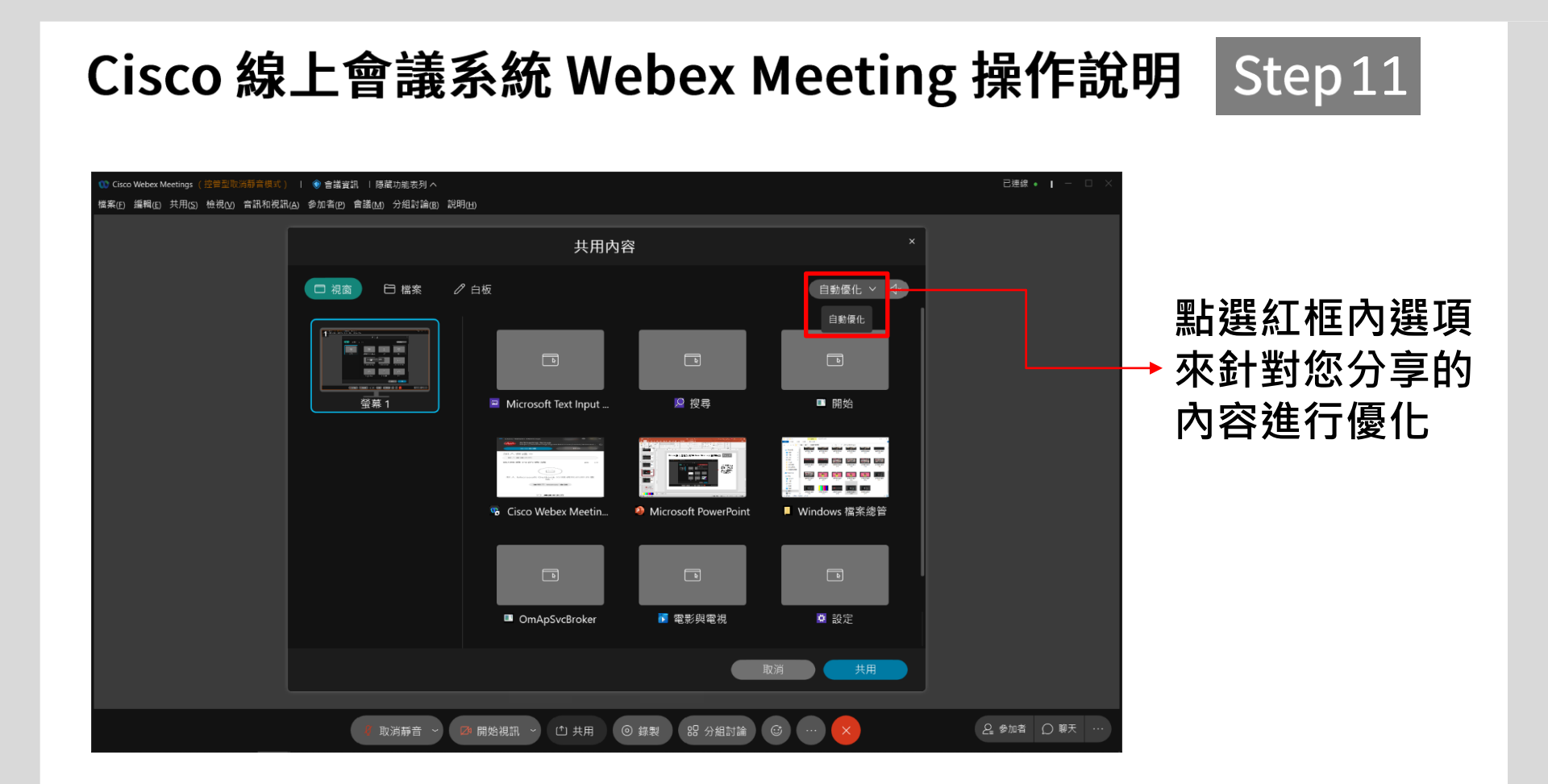

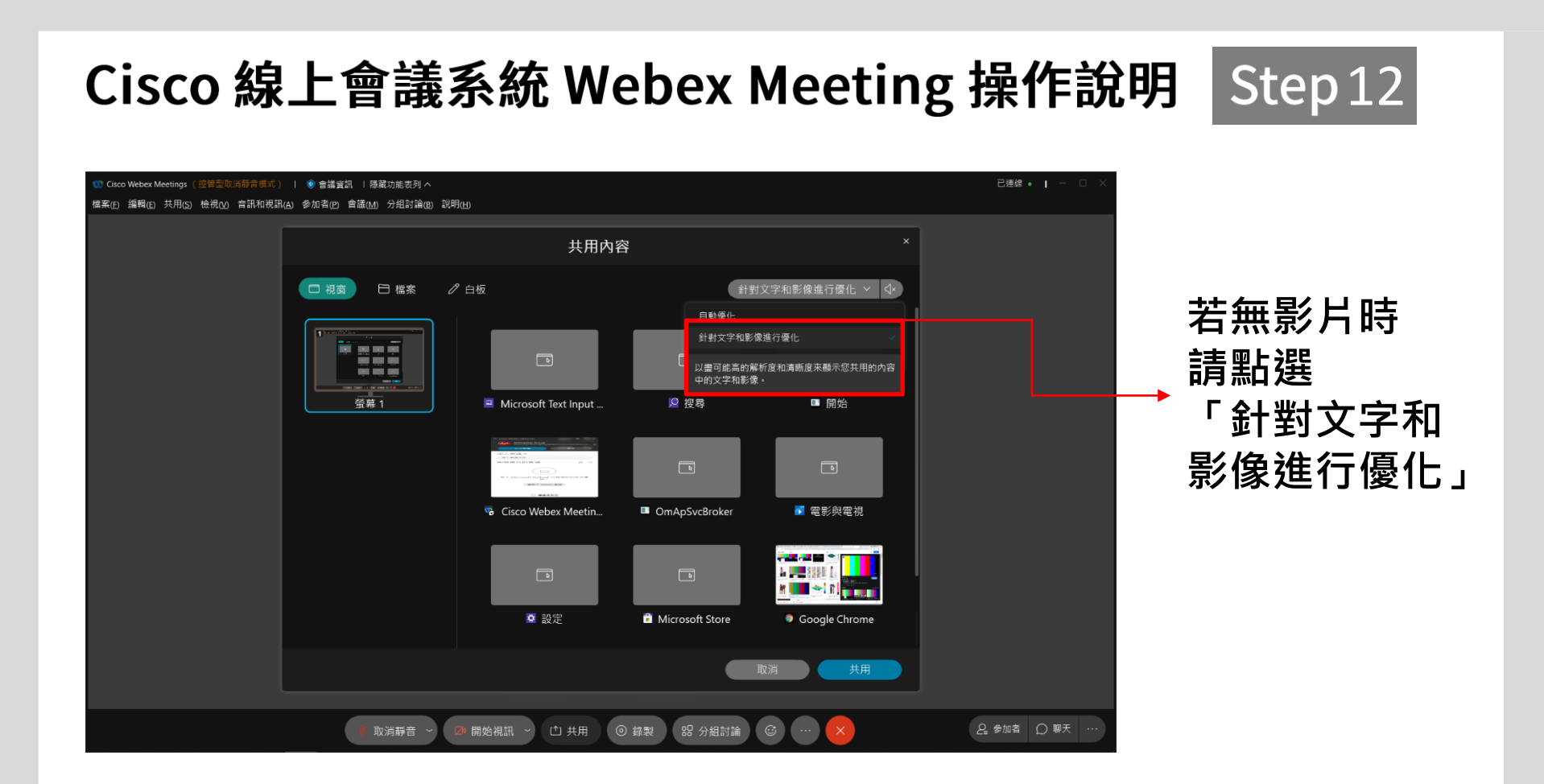

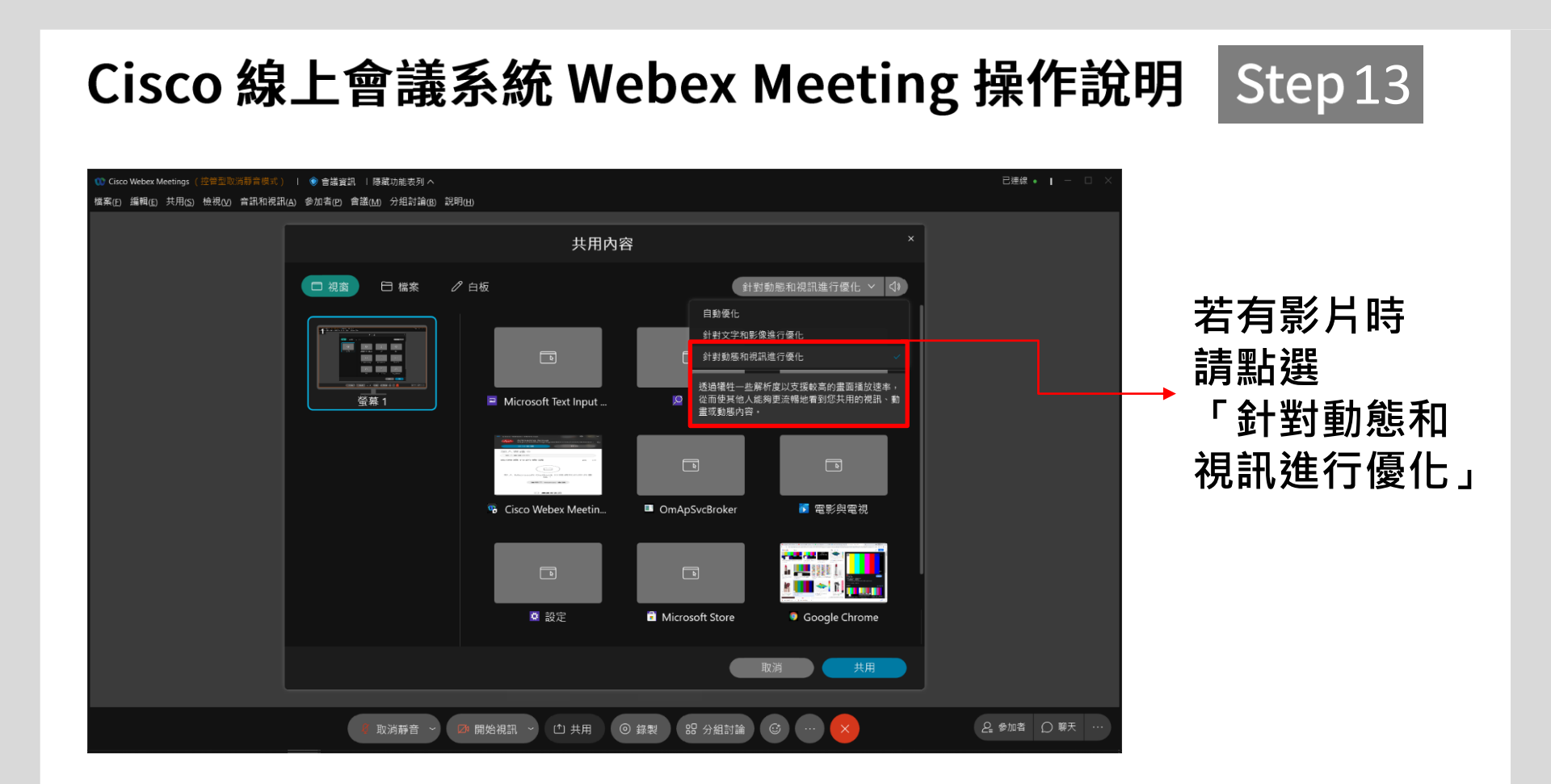

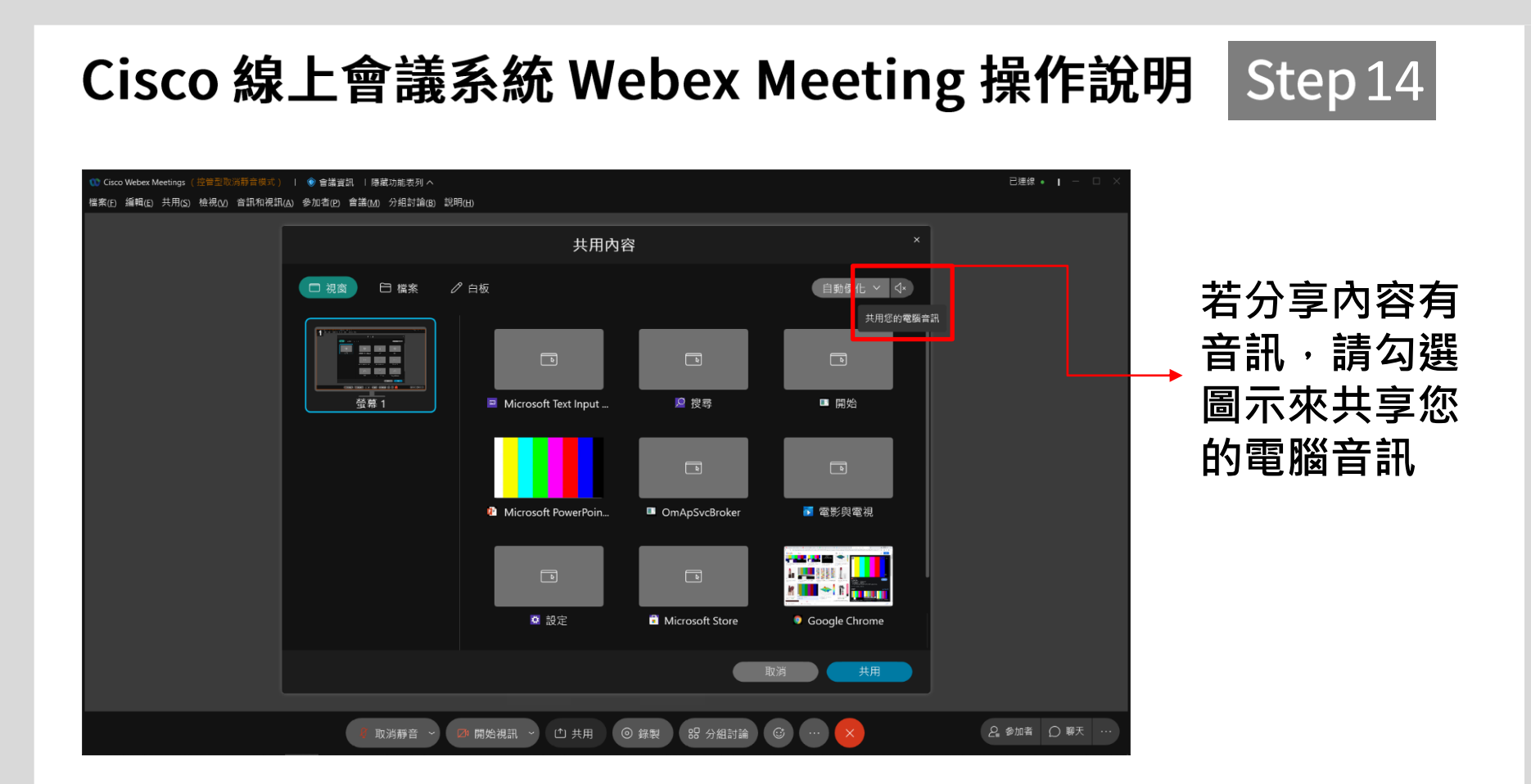

![](_page_16_Figure_0.jpeg)

![](_page_17_Picture_0.jpeg)

![](_page_18_Picture_0.jpeg)

![](_page_19_Picture_0.jpeg)

### Cisco 線上會議系統 Webex Meeting 操作說明

![](_page_20_Picture_1.jpeg)

![](_page_20_Picture_2.jpeg)

![](_page_21_Figure_0.jpeg)

![](_page_22_Figure_0.jpeg)

![](_page_23_Figure_0.jpeg)

# Artmazing group com

www.artmazing-group.com

#### 藝鳴國際視聽有限公司 漢宇口筆譯服務有限公司